## **TAHUKAH ANDA?** SG Digital Anda boleh memilih sama ada ambil sendiri atau penghantaran apabila anda membeli makanan melalui aplikasi! Sesetengah Kit Permulaan restoran memberi potongan harga jika GrabFood GrabFood anda mengambil makanan sendiri. Ada juga yang menawarkan penghantaran percuma apabila anda membuat pesanan dengan mereka! LANGKAH 1 Pasang Aplikasi Grab di telefon bimbit anda **1.** Untuk pengguna iOS, ketik '**Get**' (dapatkan) untuk muat Pergi ke Apple App Store 4 atau Google turun aplikasi. Play Store > untuk muat turun Aplikasi Grab 2. Untuk pengguna Android, ketik 'Install' (pasang) untuk dan lancarkan aplikasi tersebut. muat turun aplikasi. LANGKAH 2 Pasang Aplikasi Grab di telefon bimbit anda 65 81234567 3. Ketik 'New to Grab? Sign up!' 4. Masukkan nombor telefon bimbit anda. 5. Masukkan kod (Baharu dengan Grab? Daftarlah!)

untuk pendaftaran akaun.

- Kod pengesahan 6 digit akan dihantar ke telefon bimbit anda untuk mengaktifkan akaun.
- pengesahan 6 digit yang dihantar kepada anda.

Pesanan) selepas semakan.

## Cari di GrabFood dan masukkan makanan/item LANGKAH 3 kegemaran anda ke troli (cart) 2,858 Pc 14.87 n Baked Rice S\$17.67 \* 8. Pilih makanan dan ketik 6. Ketik 'Food' (Makanan) 7. Ketik nama restoran 9. Semak alamat penghantaran 'Add to Basket' untuk melihat restoran pilihan anda yang dan jumlah keseluruhan (Tambahkan ke Bakul). sebelum membuat pesanan. yang tersedia ada di tersenarai dalam kawasan anda. aplikasi. Ketik 'Place Order' (Buat

## Petua keselamatan siber

- Tetapkan PIN 6 digit GrabPay untuk memastikan pembayaran lebih selamat.
- Jangan sekali-kali dedahkan OTP, kata laluan atau maklumat peribadi anda yang lain kepada sesiapa sahaja atau laman web yang tidak diketahui/dikenali.
- Jangan berikan maklumat peribadi kepada laman web atau aplikasi pihak ketiga yang menuntut sebagai Grab. Semua permintaan maklumat yang diperlukan untuk tujuan pengesahan akan dijalankan dalam aplikasi Grab.

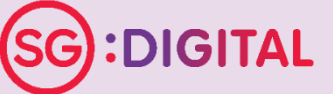

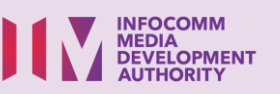